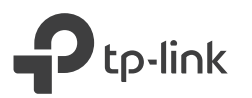

# Guia de Instalación Rápida

## 3 Sincronizar los dispositivos powerline.

A Presione el botón Pair del adaptador durante 1 segundo. El LED de encendido Φ comienza a parpadear.

Nota: Si el LED no parpadea, vuelva a presionar el botón.

B Dentro de 2 minutos, presione el botón de sincronizar en el extensor durante 1 segundo. El LED de encendido 𝔄 comienza a parpadear.
 Cuando el LED Powerline ☎ se encienda por completo, el proceso de sincronización ha finalizado.

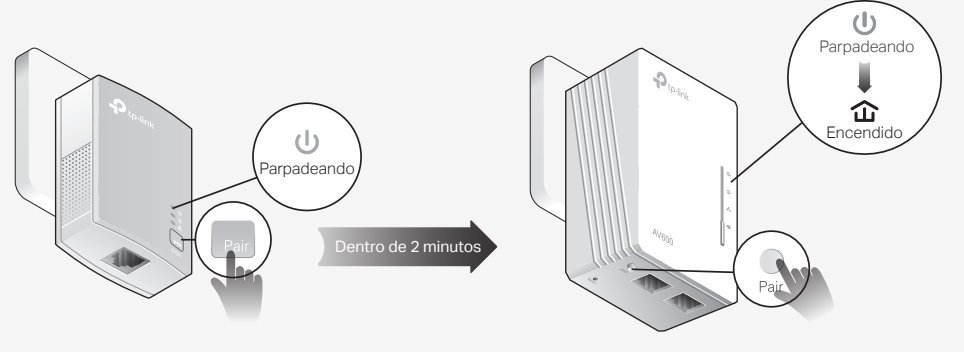

Adaptador TL-PA4010

Extensor TL-WPA4220

# 4 ¡Disfrute!

Reubique el extensor a "la zona muerta" de Wi-Fi en el mismo circuito eléctrico. Conecte sus dispositivos a Internet usando el SSID (nombre de red) predeterminado y la contraseña en la etiqueta en la parte superior del extensor.

Nota: Si el LED Powerline se parpadea, significa que la intensidad de la señal es mala. Pruebe con otro contacto.

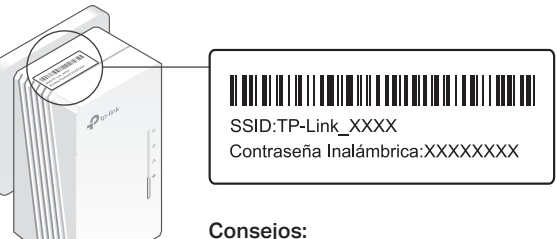

Consejos: ¿Desea unificar las redes Wi-Fi o personalizar su red? Vea en la página trasera para obtener instrucciones.

### Atención

2...

Conecte los dispositivos powerline en los contactos electricos. No utilice las barras de contacto después de la configuración.

🙂 Contacto Electrico de pared

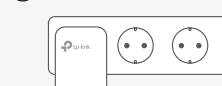

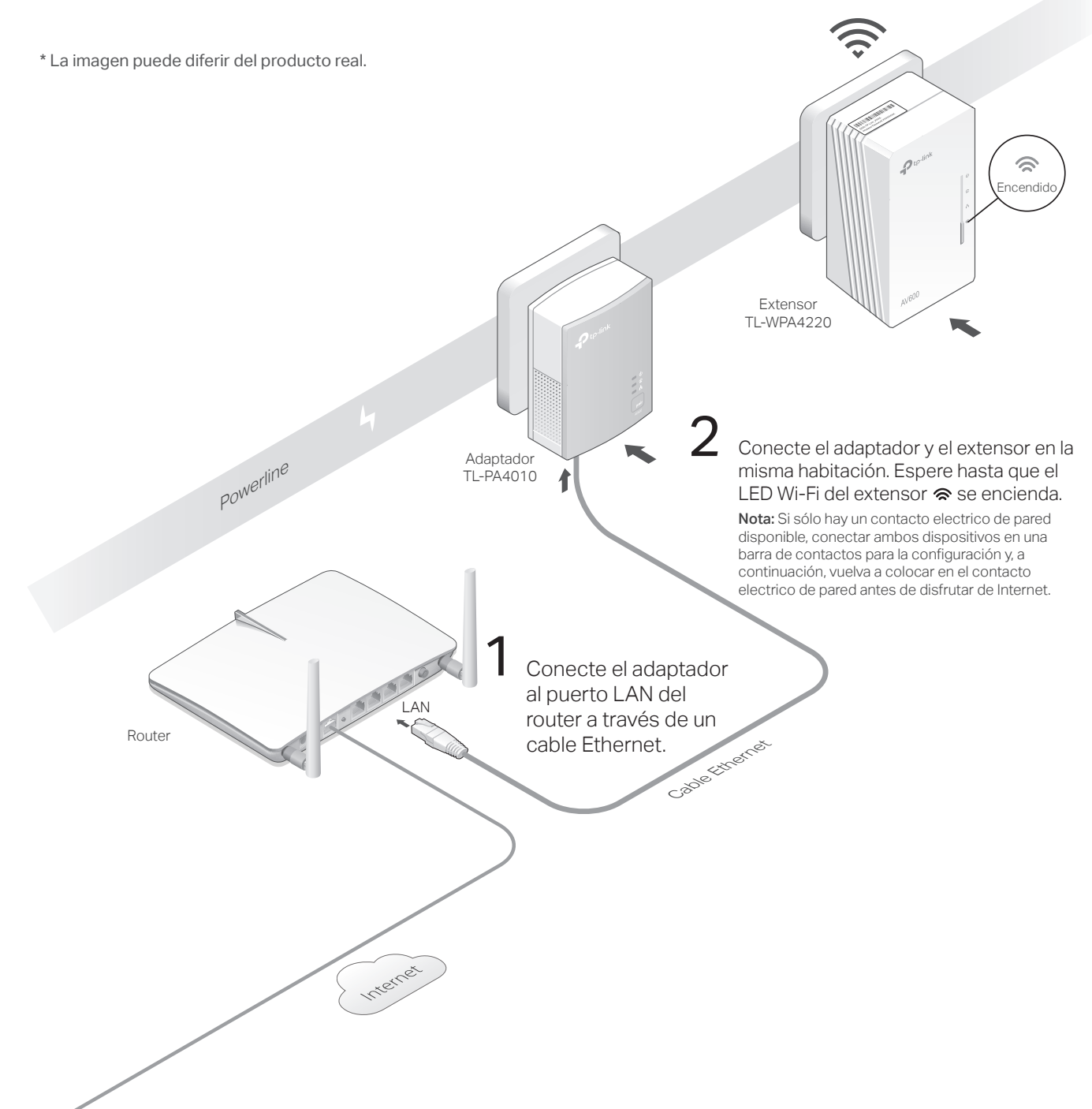

🔅 Barra de contactos

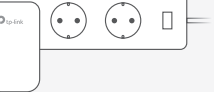

# Unifica las redes Wifi a través de Auto-Sincronizar el Wi-Fi

La sincronización automática de Wi-Fi le permite crear fácilmente una red Wi-Fi unificada en toda la casa.

### Copie el SSID y la contraseña de su router vía WPS

Nota: Si su router no tiene un botón WPS, cambie manualmente la configuración Wi-Fi del extensor a través de la aplicación tpPLC, la utilidad tpPLC o la interfaz web.

- 1. Conecte el extensor en la misma habitación que su router. Espere hasta que el LED Wi-Fi del extensor 중 se encienda.

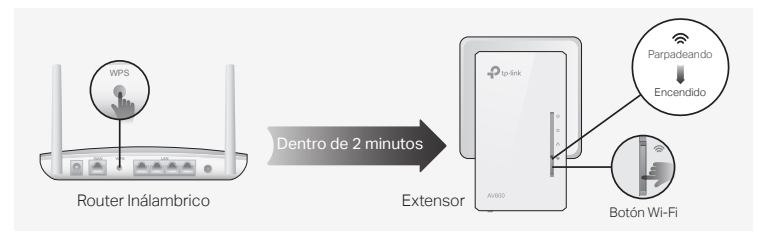

**3.** Reubique el extensor y disfrute del Internet usando el SSID y la contraseña de su router.

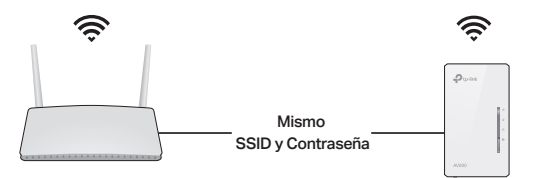

#### Ajustes de sincronización automática a los demás extensores

Si tiene más extensores, simplemente conecte y sincronice cada uno con el adaptador existente para unirse a la red. A continuación, los ajustes de Wi-Fi se sincronizarán automáticamente desde el extensor existente a los nuevos.

Nota: Para más modelos de extensor que admitan Wi-Fi Auto-Sincronizar, visite la pag http://www.tp-link.com.

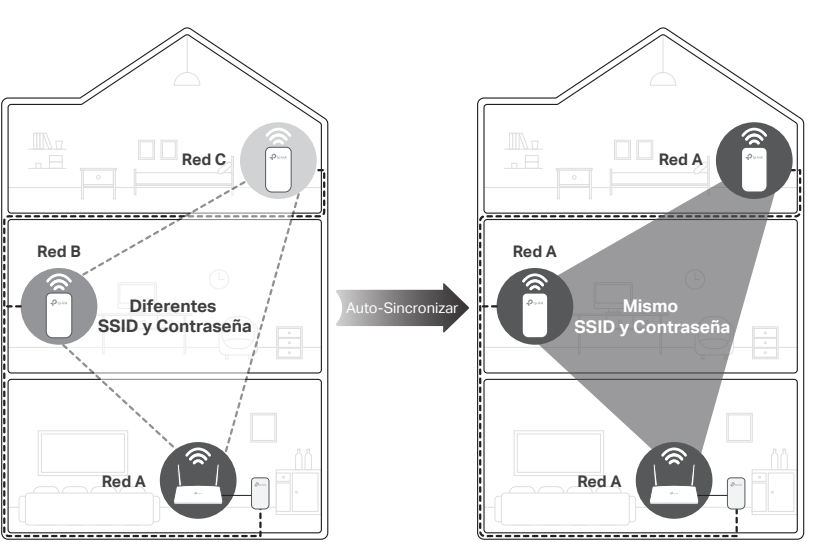

Si personaliza la programación de los LEDs de otros extensores u otras configuraciones de Wi-Fi (como los horarios Wi-Fi y la red de invitado), la configuración también se sincronizará automáticamente con los otros extensores que esten en la misma red eléctrica.

## Personalice su red

Administre sus dispositivos de línea eléctrica utilizando cualquiera de los métodos siguientes. Puede cambiar el SSID y la contraseña, establecer horarios de Wi-Fi, crear una red de invitado y más.

### App tpPLC

Para facilitar la administración a través de su smartphone o tablet, descargue la aplicación desde el App Store o Google Play, o simplemente escanee el código QR.

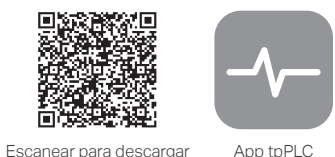

#### Utilidad tpPLC

Para una fácil administración a través de su computadora, descargue la utilidad en la página de soporte del producto en <u>http://www.tp-link.com</u>. **Nota:** Para obtener instrucciones detalladas, consulte el manual de la utileria en la página de soporte del producto.

#### Interfaz web

Para acceder a todos los ajustes, conéctese a un extensor de forma inalámbrica y visite <u>http://tplinkplc.net</u>. Utilice 'admin' tanto para el nombre de usuario como para la contraseña cuando se inicie la sesión.

Nota: Para obtener instrucciones detalladas, consulte el manual del equipo en la página de soporte del producto.

# Etiquetas de los Botones

#### Extensor TL-WPA4220

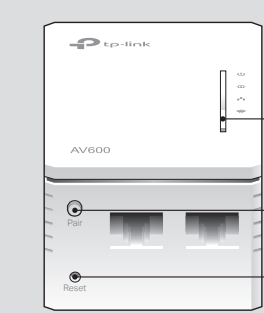

#### Wi-Fi Pulse durante 1 segundo para iniciar o detener la copia de la configuración Wi-Fi del router. Pulse durante unos 5 segundos para activar o desactivar Wifi.

Pair (Sincronizar)

Pulse durante 1 segundo en los dos dispositivos powerline y durante dos minutos se sincronizaran.

#### Reset (Reiniciar)

Presione durante al menos 2 segundos hasta que todos los LEDs se apaguen para restablecer el extensor a los ajustes predeterminados de fábrica.

## Preguntas Frecuentes

- Q1. ¿Cómo reinicio mi extensor a la configuración predeterminada de fábrica?
- A. Con el extensor conectado en un contacto eléctrico, mantenga presionado el botón de Reiniciar hasta que todos los LEDs se apaguen. Cuando los LED vuelven a encenderse, el proceso de reinicio se ha completado.

#### Q2. ¿Qué debo hacer si no hay conexión a Internet en mi red eléctrica?

- A1. Asegúrese de que todos los adaptadores y extensores powerline estén en el mismo circuito eléctrico.
- A2. Asegúrese de que los LED Powerline 🏠 están encendidos en todos los dispositivos powerline. Si no lo están, vuelva a sincronizarlos todos los dispositivos.
- A3. Asegúrese de que todos los dispositivos estén conectados de forma correcta y segura.
  A4. Compruebe si tiene conexión a Internet conectando una computadora directamente al módem o router

## Q3. ¿Qué debo hacer si un extensor sincronizado no se vuelve a conectar después de su reubicación?

- A1. Asegúrese de que todos los adaptadores y extensores powerline 🏠 estén en el mismo circuito eléctrico.
- A2. Trate de sincronizar el extensor nuevo y asegúrese de que el LED Powerline esté encendido.
- A3. Compruebe la posible interferencia debido a una lavadora, aire acondicionado u otro electrodoméstico que pueda estar demasiado cerca de uno de los dispositivos de powerline. Desconecte el aparato en el contacto eléctrico integrado para eliminar el ruido eléctrico si su dispositivo powerline tiene un contacto eléctrico integrado.
- Para obtener soporte técnico, la guía del usuario y mayor información, visite http://www.tp-link.com/support, ó simplemente escanee el código QR.

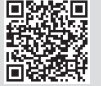